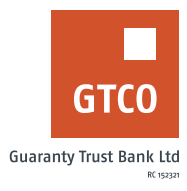

# How to transfer funds

# **Internet Banking**

To transfer to existing beneficiary;

- Log on to Internet Banking with your User ID/Account No/Phone No/Email and Password
- Select "From" and "To" options (i.e. account to debit and beneficiary's name)
- Complete the displayed form with relevant details
- Click "Add New Transaction" to include other transactions or click "Continue"
- Confirm the details of transfer and enter your Token code
- Click "Submit"

## USSD

#### To transfer to GTBank accounts;

- Dial \*737\*1\*Amount\*NUBAN#
- Example: "\*737\*1\*1000\*1234567890#" to transfer
- N1,000 to 1234567890")
- Note: An on-screen prompt displays name of beneficiary for confirmation
- Input your 737 pin or token to complete transfer OR Enter 0 to cancel transaction.

#### To transfer to other accounts;

- Dial \*737\*2\*Amount\*NUBAN#
- Example: "\*737\*2\*1000\*1234567890#" to transfer N1,000 to 1234567890")
- Note: An on-screen prompt displays codes and list of banks available on the platform for transfer
- Input the assigned code of the bank the transfer is being made to.
- Note: An on-screen prompt displays name of beneficiary for confirmation
- Input your 737 pin or token to complete transfer OR Enter 0 to cancel transaction.

### USSD quick transfers;

- Dial \*737\*23\*Amount\*NUBAN#
- Example: "\*737\*23\*1000\*1234567890#" to transfer N1,000 to 1234567890")
- Follow displayed instruction
- Input your 737 pin or token to complete transfer

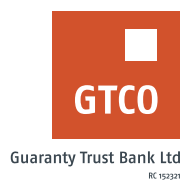

# GTWorld

- Log on to GTWorld with your User ID/Account No/Phone No/Email and Password
- Click "Transfers"
- Where beneficiary already exist, click "Saved Beneficiary", complete the required details
- Click continue.
- Otherwise, click "New Beneficiary", complete the required details, confirm beneficiary details and click continue.
- Note: Available Transfer Type options include;
- To Own Accounts
- To GTBank
- To Other Banks
- Pre-registered Transfer
- FX Transactions
- Enter your 4-digit PIN /Token code/ Fingerprint
- Click "Done" to complete transaction

Timeline: Immediately